Poniższe informacje pochodzą ze strony WWW.AutoMapa.pl http://www.automapa.pl/?PEI=38149&article\_id=80896

W jaki sposób mogę zainstalować AutoMapę na urządzęniu przenośnym, które nie synchronizuje się z komputerem PC za pomocą programu ActiveSync?

Przygotowanie: (niezbędne elementy)

- 1. Komputer z dostępem do sieci (konieczne do wykonania rejestracji licencji)
- 2. Numer licencji (wygrawerowany na karcie SD).
- 3. CZYTNIK kart pamięci podłączony do PC (najszybsze są zewnętrzne czytniki USB)
- 4. INSTALATOR nowej wersji AutoMapy do pobrania ze strony http://www.AutoMapa.pl -
- > "Do pobrania" -> Wersja aktualna":

5. Zawartości karty – należy pobrać odpowiedni plik w zależności od posiadanego systemu operacyjnego na urzadzeniu (Windows CE 4.2- > WCE\_4.2.zip, Windows CE .NET 5.0 -> WCE\_5.zip):

http://w2.automapa.pl/addins/WCE\_4.2.zip http://w2.automapa.pl/addins/WCE\_5.zip

6. Urzadzenie nawigacyjne

7. KARTA pamięci, na której ma być odbudowana uszkodzona lub skasowana instalacja.

Odbudowa/Instalacja AutoMapy na karcie pamięci:

1. Włożyć KARTĘ do CZYTNIKA i rozpakować na nią zawartość pliku

2.Na komputerze PC uruchomić INSTALATOR AutoMapy.

a) Na ekranie wyboru języka kliknąć Dalej.

b) Na ekranie z treścią umowy licencyjnej zaakceptować warunki i kliknąć Dalej.

c) Na kolejnym ekranie z uwagami kliknąć OK.

d) Na ekranie "Wybór urządzenia" wybrać "Czytnik kart" i kliknąć Dalej.

e) Na ekranie "Wybór składników instalacji" zaznaczyć komponenty do instalacji i wybrac Dalej.

f) Na ekranie "Wybór map" zaznaczyć mapę (Europa lub Polska w zależności od posiadanego typu llicencji) i kliknąć Dalej.

g) Na ekranie "Numery licencji map" zaznaczyć jedynie Instaluj,

h) Program powinien w tym momencie wykonać instalacje programu oraz mapy.

3. Przełozyć KARTĘ z CZYTNIKA do urzadzenia nawigacyjnego i uruchomić na nim AutoMapę.

4. Potwierdzić "OK" komunikat startowy oraz komunikat

"Mapa jest uszkodza lub nie jest poprawnie zarejestrowana".

5.Zamknąć AutoMapę za pomocą Menu -> Koniec.

6. Włożyć KARTĘ ponownie do CZYTNIKA i uruchomić INSTALATOR na komputerze PC.

7. Wykonać samą tylko rejestrację KARTY w poniższy sposób:

punkty a),b),c) oraz d) są takie same jak w pierwszej części instrukcji.

e) Na ekranie "Wybór składników instalacji" kliknąć Dalej niczego nie zaznaczając. f) Na ekranie "Wybór map" zaznaczyć mapę (Europa lub Polska w zależności od posiadanego typu llicencji) i kliknąć Dalej.

g) Na ekranie "Numery licencji map" zaznaczyć jedynie Rejestruj, wpisać numer licencji, adres email użytkownika oraz Nazwisko i Imię i kliknąć Dalej.

h) Program powinien w tym momencie wykonać rejestrację mapy łącząc się z serwerem i pokazać ekran potwierdzający zakończenie instalacji.

Karta jest gotowa do użycia.